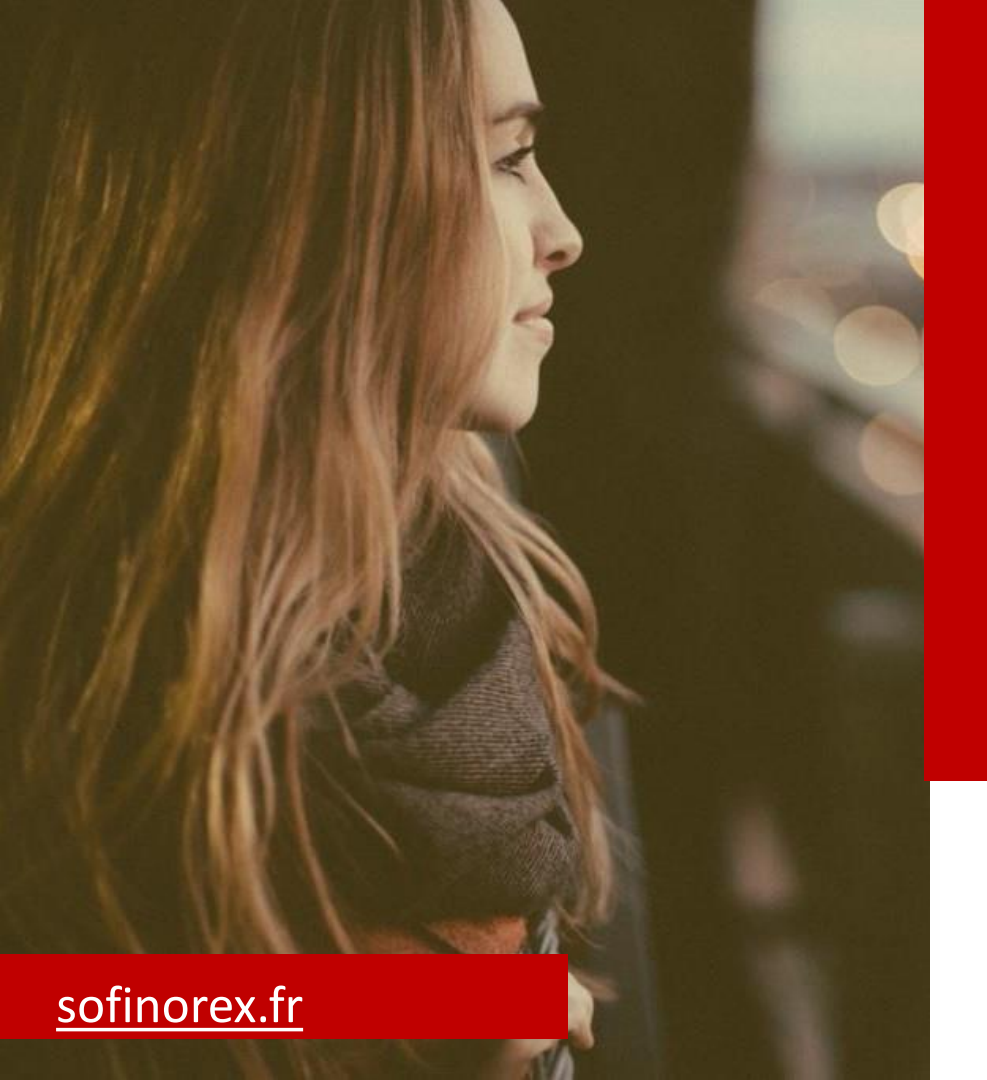

## CFE Cotisation Foncière des Entreprises

#### MINI GUIDE D'INFORMATION POUR PROCEDER AU REGLEMENT

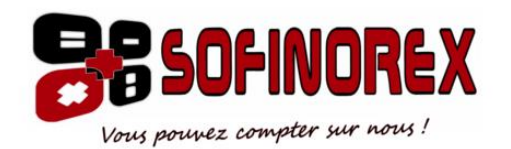

#### 1 – Site : impots.gouv.fr

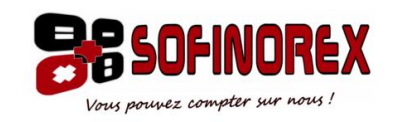

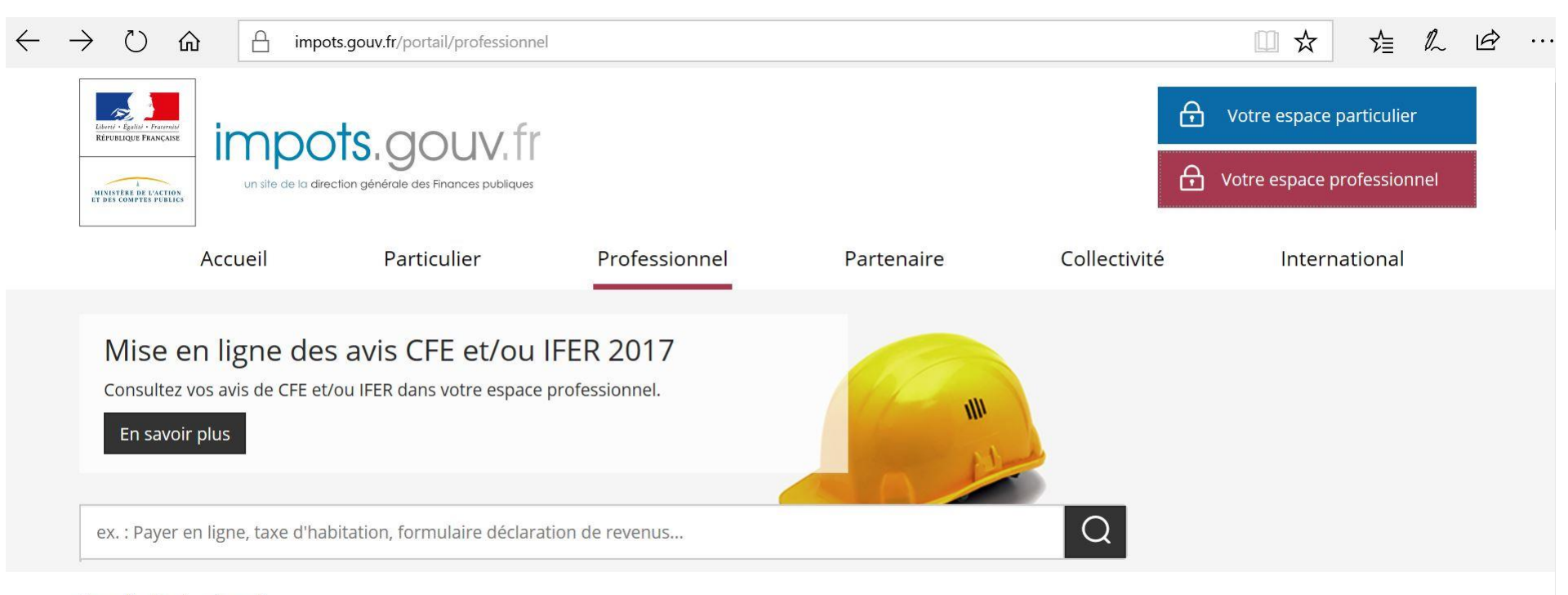

Accueil > Professionnel

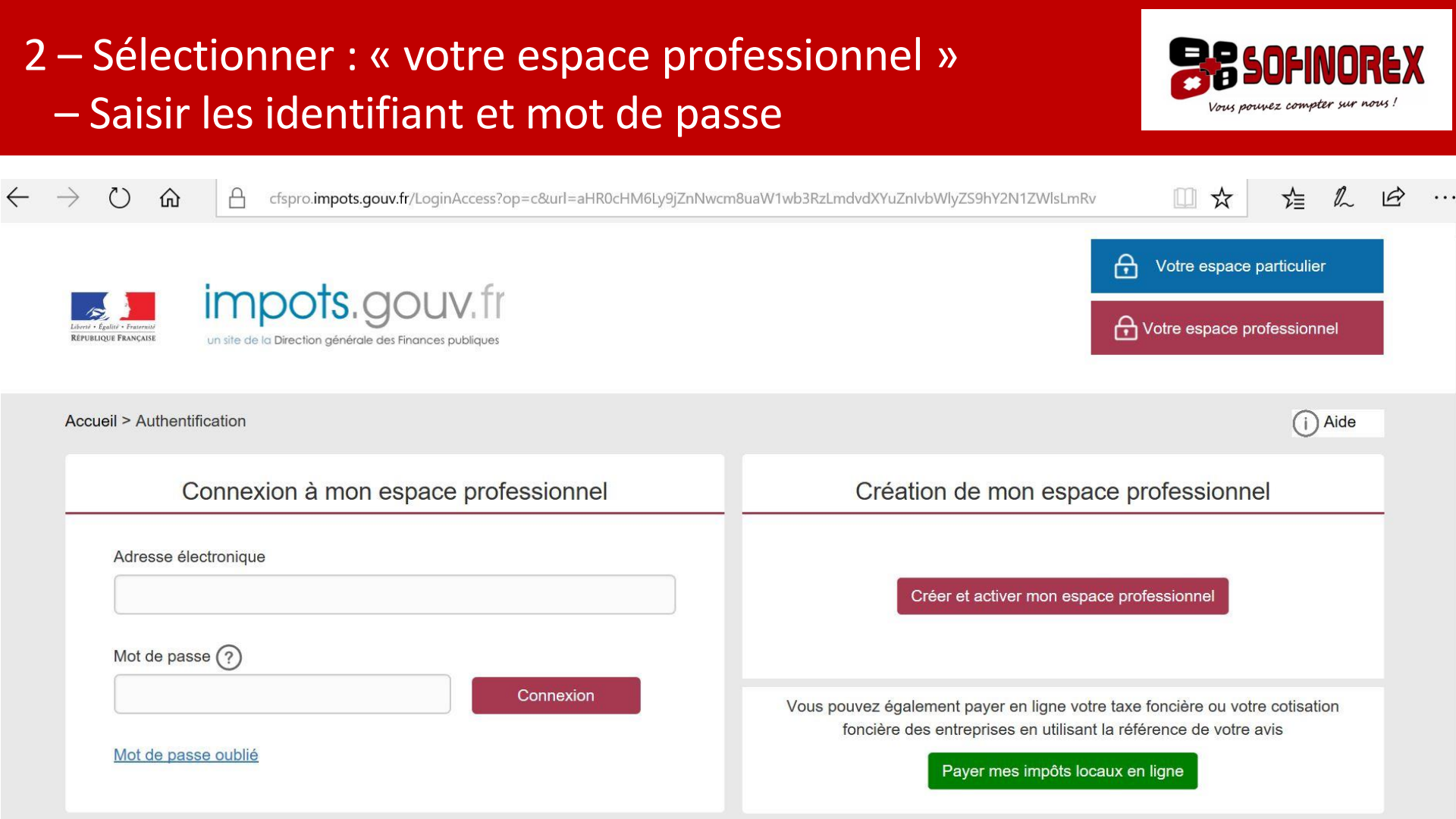

#### 3 – Sélectionner : « Avis CFE »

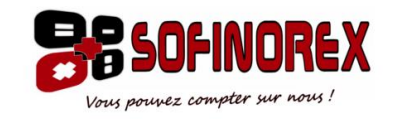

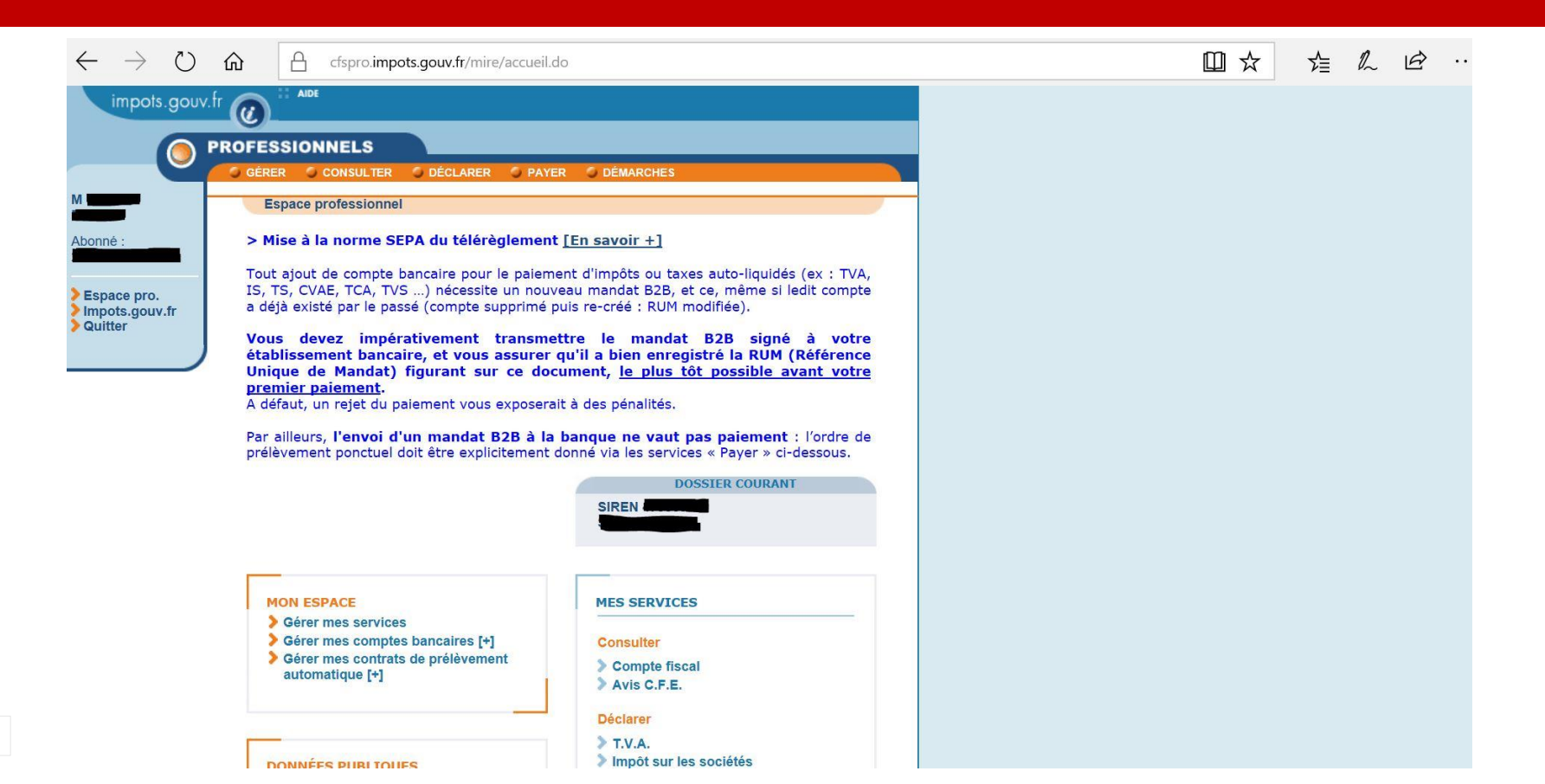

#### 4 – Sélectionner : « Accès aux avis CFE »

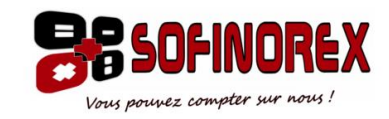

| $\leftarrow$              | $\rightarrow$           | U                      | ώ                     | cfspro.im                                           | npots.gouv.fr/webade                              | elie/servlet/consulterEn                               | ntreprise.html?siren=4                               | 179568883&vue=usage                                  | er&a=0.87723984                          | 47859529                                       | □ ☆               | 酒         | l_       | È         | ••• |
|---------------------------|-------------------------|------------------------|-----------------------|-----------------------------------------------------|---------------------------------------------------|--------------------------------------------------------|------------------------------------------------------|------------------------------------------------------|------------------------------------------|------------------------------------------------|-------------------|-----------|----------|-----------|-----|
|                           | Impo                    | ls.gouv                | <sup>.fr</sup>        | PAGE PRÉCÉDEN                                       | TE PAGE SUIVANTE                                  | VISITE GUIDÉE VOTRE                                    | E AVIS SUIVRE LES ACO                                | CÈS IMPRIMER AIDE                                    |                                          |                                                |                   |           |          |           |     |
| SIREN o                   | u IDSP :                | 0                      |                       | SIONNELS<br>ISULTER LE COMPT<br>Accès au compte fit | E                                                 |                                                        |                                                      |                                                      |                                          |                                                |                   |           |          |           |     |
| Service<br>EQUIPE<br>DUIT | gestionna<br>IFU<br>TER | aire :                 | Accès a               | au compte fiscal - d                                | ernière mise à jour des                           | s données le 09/11/2017                                | 7                                                    |                                                      |                                          |                                                |                   |           |          |           |     |
| > Ac                      | ACCÈ:<br>cès aux        | S PAR IM<br>avis de (  | PÔT 🔻                 | 🔋 HISTORIQU                                         | e des paiements 🖷                                 | 7 🔹 SITUATION DE                                       | E LA DETTE FISCALE                                   | ATTESTATION FI                                       | SCALE                                    |                                                |                   |           |          |           |     |
| LES                       | NOU                     | /EAUT                  | ES DU C               | OMPTE FISCAL                                        | DES PROFESSIO                                     | ONNELS                                                 |                                                      |                                                      |                                          |                                                |                   |           |          |           |     |
| IMP                       | ORTAN                   | NT : MI                | SE EN LI              | IGNE DES AVIS                                       | D'IMPOT DE CF                                     | E ET/OU D'IFER 20                                      | 017                                                  |                                                      |                                          |                                                |                   |           |          |           |     |
| Cor                       | nment                   | cons                   | ulter les             | avis de CFE                                         | ?                                                 |                                                        |                                                      |                                                      |                                          |                                                |                   |           |          |           |     |
| • Vo                      | us pouv<br>ere des e    | ez consi<br>entreprise | ilter votre a<br>es». | avis d´impôt de CFE                                 | et/ou D'IFER dû 2017                              | 7 en cliquant sur le bouto                             | on « Accès aux avis de                               | CFE » (pour les entrepr                              | ises de moins de 1                       | 100 établissements) ou                         | via le menu « Acc | ès par im | pôt > Co | otisation |     |
| • Vo                      | us <mark>pouv</mark>    | ez <mark>enre</mark> g | gistrer votre         | e <mark>avis au format « F</mark>                   | PDF » ou l'imprimer.                              |                                                        |                                                      |                                                      |                                          |                                                |                   |           |          |           |     |
| • At<br>Po                | ention :<br>ur en sa    | en 2017<br>voir plus   | certains p<br>www.imp | rofessionnels sont o<br>ots.gouv.fr/Accueil >       | concernés par la révisi<br>> Professionnel > Gére | on des valeurs locatives.<br>er mon entreprise/associa | s. Un message sur la pr<br>iation > Je suis propriét | emière page de votre av<br>taire ou je suis occupant | is vous indique si<br>d´un local profess | vous êtes concerné.<br>ionnel ( <u>lien</u> ). |                   |           |          |           |     |
| Cor                       | nment                   | paye                   | r un avis             | s d'impôt de C                                      | FE et/ou d'IFE                                    | ۲?                                                     |                                                      |                                                      |                                          |                                                |                   |           |          |           |     |

La date limite de paiement est fixée au 15 décembre 2017 minuit.

### 5 – Sélectionner : « votre dernier avis d'imposition » dans la colonne lien vers l'avis

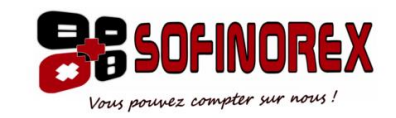

| $\leftarrow$ | $\rightarrow$ | $\bigcirc$  | ŵ           | A d                        | cfspro. <b>imp</b> | ots.gouv.   | fr/webade   | elie/servle   | t/voirTab | oleauAvisC | CFEAdress   | ePrecise.h   | ntml?&vue  | e=usager8  | &t=L&a=2 | 2017-11  | -09T15:04     | :20+01:00 | & 🌐 | ☆      | 7     | <b>∧</b> _ | h      | È       | •••   |
|--------------|---------------|-------------|-------------|----------------------------|--------------------|-------------|-------------|---------------|-----------|------------|-------------|--------------|------------|------------|----------|----------|---------------|-----------|-----|--------|-------|------------|--------|---------|-------|
|              | Impot         | ls.gouv     |             | PAGE P                     | RÉCÉDENTE          | PAGE        | SUIVANTE    | VISITE GU     | IDĖE ∷ 🕻  | VOTRE AVIS | SUIVRE      | LES ACCÈS    | : IMPRIM   | IER 🚺 AIDE |          |          |               |           |     |        |       |            |        |         |       |
|              |               | 0           |             |                            | ELS<br>E COMPTE    |             |             |               |           |            |             |              |            |            |          |          |               |           |     |        |       |            |        |         |       |
| SIREN O      | gestionna     | uire :      |             | Accès au                   | compte fisc        | al > Tablea | au des avis | d'impositio   | on CFE    |            |             |              |            |            |          |          |               |           |     |        |       |            |        |         |       |
| EQUIPE       | IFU<br>ITER   |             | Les avi     | s d'imposit<br>e d'imposit | tion : Cotisa      | ation Fond  | cière des E | Intreprises   |           | - derniè   | re mise à i | our des do   | nnées le C | 09/11/2017 |          |          |               |           |     |        |       |            |        |         |       |
|              |               |             |             | F                          |                    |             |             |               |           |            | ,           |              |            |            |          |          |               |           |     | +<br>+ | 812 I | Paiem      | ents R | estes à | payer |
| •            | Anne          | e 2017<br>P | riode d'imp | osition                    |                    |             | Référen     | ice de l'avis | (         |            |             | Lien vers l' | 'avis      |            |          | Date lir | nite de paier | nent      |     |        |       | Monta      | int    |         |       |
|              | 2017          |             |             |                            |                    |             |             |               |           | Avis       | d'imposit   | tion         |            |            |          | 1        | 5/12/2017     |           |     |        |       |            |        |         |       |
| ۲            | Anné          | e 2016      |             |                            |                    |             |             |               |           |            |             |              |            |            |          |          |               |           |     |        |       |            |        |         |       |
|              |               |             |             |                            |                    |             |             |               |           |            |             |              |            |            |          |          |               |           |     |        |       |            |        |         |       |
| ۲            | Anné          | e 2015      |             |                            |                    |             |             |               |           |            |             |              |            |            |          |          |               |           |     |        |       |            |        |         |       |
| ۲            | Anné          | ée 2014     |             | _                          | _                  | _           | _           | _             |           | _          | _           | _            | _          | _          | _        |          | _             | _         |     |        |       |            |        |         |       |
| ۲            | Anné          | ée 2013     |             |                            |                    |             |             |               |           |            |             |              |            |            |          |          |               |           |     |        |       |            |        |         |       |
| ۲            | Anné          | ée 2012     |             |                            |                    |             |             |               |           |            |             |              |            |            |          |          |               |           |     |        |       |            |        |         |       |

#### 6 – Sélectionner : « payer » et suivre les indications

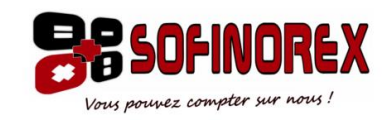

| $\leftrightarrow$ $\rightarrow$ $\circlearrowright$ $\textcircled{a}$ cfspro.impo | ots.gouv.fr/webadelie/servlet/voirAvisCFE.html?&vue=usager&                                                                                                    | &t=L&a=2017-11-09T15:06:21+01:00&&siren=479568883&                                                                                                    | □ ☆ | r∕≣          | h        | <i>Ŀ</i> ? ·· |
|-----------------------------------------------------------------------------------|----------------------------------------------------------------------------------------------------|----------------------------------------------------------------------------------------------------|-----|--------------|----------|---------------|
| Impots.gouv.fr                                                                    | PAGE SUIVANTE VISITE GUIDÉE VOTRE AVIS SUIVRE LES AC                                                                                                    | CCÈS IMPRIMER AIDE                                                                                                    |     |              |          |               |
| SIREN ou IDSP : Accès au compte fiscal                                            | I > Tableau des avis d'imposition CFE > Avis                                                                                                    |                                                                                                    |     |              |          |               |
| Service gestionnaire :<br>EQUIPE IFU<br>QUITTER<br>Avis d'Imposition du rôle géné | èral 092 : Cotisation Foncière des Entreprises - dernière mise à joi                                                                                                    | ur des données le 09/11/2017                                                                                                    |     |              |          |               |
| AVISCFE V                                                                         |                                                                                                    | Notice Renvois                                                                                                    | Tab | leau des avi | s d'impo | sition CFE    |
|                                                                                   | DIRECTION GÉNÉRALE DES FINAN<br>AVIS D'IMPÔT 2017<br>COTISATION FONCIÈRE DES ENTR<br>l'ÉPCI et divers organismes<br>TAXE ADDITIONNELLE À LA CFE PO<br>D'INDUSTRIE<br>TAXE POUR FRAIS DE CHAMBRES<br>IMPOSITION FORFAITAIRE SUR LES<br>commune, l'EPCI, le département, la r | (AVISCFE)<br>(AVISCFE)<br>REPRISES, votée et perçue par la commune,<br>OUR FRAIS DE CHAMBRES DE COMMERCE ET<br>DE MÉTIERS ET DE L'ARTISANAT<br>S ENTREPRISES DE RÉSEAUX perçue par la<br>région ou divers organismes |     |              |          |               |
|                                                                                   | Vos références                                                                                                    | 59100 ROUBAIX<br>Votre situation                                                                                                    |     |              |          |               |
|                                                                                   | Numéro fiscal : Référence de l'avis :                                                                                                    | MONTANT DE VOTRE                                                                                                    |     |              |          |               |

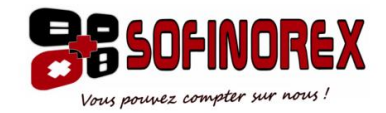

# Imprimer ou enregistrer votre avis pour le transmettre au cabinet

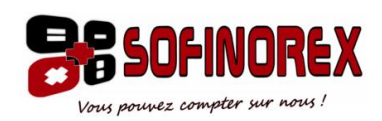

@ : contact@sofinorex.fr
<sup>™</sup> : 03 20 68 34 00